CARA MENJALANKAN PROGRAM :

- 1. INSTAL TERLEBIH DAHULU Firefox Setup 10.0.1.
- 2. TUNGGU SAMPAI PROSES INSTAL SELESAI SELANJUTNYA,
- 3. INSTAL xampp-win32-1.7.4-VC6-installer DI LOCAL DISK C
- 4. COPY DAN PASTEKAN ISI DARI FOLDER SOURCE CODE(APLIKASI WEB PHP/ TRYOUT) KE DALAM LOCAL DISK C/ XAMPP/HTDOCS.
- 5. COPY DAN PASTEKAN ISI DARI FOLDER SOURCE CODE (DATABASE/ JAJAK) KE DALAM LOCAL DISK C/ XAMPP/ MYSQL/ DATA ATAU BISA JUGA DENGAN CARA IMPORT DATABASE DENGAN CARA:
  - AKTIFKAN CONTROL PANEL XAMPP TERLEBIH DAHULU(APACHE DAN MYSQL /STAR)
  - BUKA BROWSER MOZILLA FIREFOX.
  - PADA URL KETIKKAN LOCALHOST/PHPMYADMIN/BUAT DATABASE JAJAK DAN IMPORT DARI FOLDER SOURCE CODE/DATABASE/JAJAK.SQL.
- 6. PASTIKAN CONTROL PANEL XAMPP (APACHE DAN MYSQL DALAM KEADAAN STAR).
- 7. BUKA BROWSER KETIKKAN PADA <u>URL:LOCALHOST/TRYOUT</u>.

SELAMAT MENCOBA ...... 🕲